## Help I 使いこなそう G-Census

## ストーリーを登録する

G-Census では、よく使う機能を操作の流れにそって設定しておき、ストーリーとして名前を付けて 登録しておくことができます。

※ストーリーの実行については、「Help-I 使いこなそう G-Census-ストーリーを実行する」をご参照ください。

メインメニュー「統計機能」-「ストーリーとテンプレート」-「ストーリー登録」をクリックしてください。

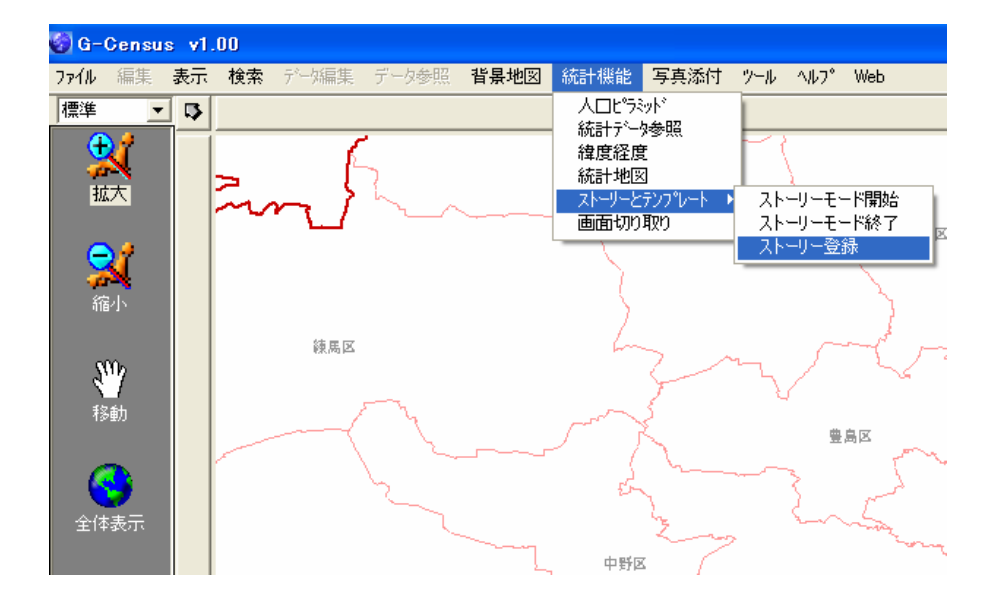

「ストーリー編集」画面が開きます。「ストーリー追加」ボタンをクリックして、ストーリーを登録していきます。

| ストーリー編集                  |                                 |          |
|--------------------------|---------------------------------|----------|
| ストーリーリスト<br>             | <del>テ</del> ンプ <sup>®</sup> ート | テンプルート一覧 |
| ストーリー追加 ストーリー名変更 ストーリー削除 | 上へ移動 下へ移動                       | 表示設定     |
|                          | 1/1/1°-1 I+2.5°-1               | 保存 キャンセル |

ストーリー名を入力したら、「OK」ボタンをクリックしてください。

| ストーリー追加             | $\mathbf{X}$        |
|---------------------|---------------------|
| 追加するストーリー名を入力してください | ОК<br><b>キ</b> ャンセル |
| サンプル                |                     |

次に、テンプレート一覧からストーリーの順にテンプレートを追加していきます。テンプレートが 決まったら、「保存」してください。

| ストーリー編集<br>ストーリーリスト<br>✓サンブル | <sup> </sup>            |
|------------------------------|-------------------------|
| ストーリー追加 ストーリー名変更 ストーリー削除     | 上へ移動<br>下へ移動            |
|                              | インホペート エキスホペート 保存 キャンセル |

順序を入れ替えたいときは、「上へ移動」か「下へ移動」で移動することができます。

※「統計地図」をストーリーに追加する際には、あらかじめ統計地図を作成し、保存しておく必要があります。統計地図の保存については、「Help-I使いこなそうG-Census-作成した統計地図を保存する」をご参照ください。

また、ストーリーのファイルをインポートしたり、エキスポートすることができます。ストーリ ーのインポート、エキスポートについては、こちらをご覧ください。